# Exemplo de configuração de autenticação CHAP/PAP PPP sobre um link serial IPv6

# Contents

Introduction Prerequisites Requirements Componentes Utilizados Conventions Informações de Apoio Configurar Diagrama de Rede Configurações Verificar Informações Relacionadas

# **Introduction**

Este documento fornece uma configuração de exemplo para a autenticação CHAP (Challenge Handshake Authentication Protocol Protocolo Ponto a Ponto)/PAP (Password Authentication Protocol Protocol Protocolo de Autenticação de Handshake de Desafio) sobre um link serial IPv6.

Quando o PAP ou o CHAP estão ativados, o roteador local exige que o dispositivo remoto prove sua identidade antes de permitir o fluxo do tráfego de dados. A autenticação PAP exige que o dispositivo remoto envie um nome e uma senha, que são verificados em relação a uma entrada correspondente no banco de dados de nome de usuário local ou no banco de dados do servidor de segurança remoto. A autenticação CHAP envia uma mensagem de desafio ao dispositivo remoto. O dispositivo remoto criptografa o valor do desafio com um segredo compartilhado e retorna o valor criptografado e seu nome ao roteador local em uma mensagem de resposta. O roteador local tenta corresponder o nome do dispositivo remoto a um segredo associado armazenado no banco de dados do servidor de segurança remoto ou nome de usuário local. Ele usa o segredo armazenado para criptografar o desafio original e verificar se os valores criptografados correspondem.

# **Prerequisites**

#### **Requirements**

Certifique-se de atender a estes requisitos antes de tentar esta configuração:

- Entender o processo de autenticação PAP/CHAP
- Entender o IPv6 básico

#### **Componentes Utilizados**

As informações neste documento são baseadas nestas versões de software e hardware:

- Software Cisco IOS versão 12.4, Conjunto de recursos avançados de serviços IP
- Cisco 3700 Series Multiservice Access Routers

#### **Conventions**

Consulte as <u>Convenções de Dicas Técnicas da Cisco para obter mais informações sobre</u> <u>convenções de documentos.</u>

## Informações de Apoio

No exemplo, os roteadores R1 e R2 são configurados com autenticação PPP. No roteador R1, a interface S1/0 está habilitada para IPv6 e tem o endereço IPv6 **2011:2706:ABC::/64 eui-64** implementando EUI-64. O EUI (Extended Unique Identifier) permite que o host atribua automaticamente a si mesmo um identificador de interface IPv6 de 64 bits sem a necessidade de configuração manual ou DHCP. Isso é feito nas interfaces Ethernet fazendo referência ao endereço MAC de 48 bits já exclusivo e reformando esse valor para corresponder à especificação EUI-64. Da mesma forma, a interface S1/0 no roteador R2 está habilitada com **2011:2706:ABC::/64 eui-64**.

## **Configurar**

Os roteadores R1 e R2 estão configurados com a autenticação PPP/CHAP básica.

#### Diagrama de Rede

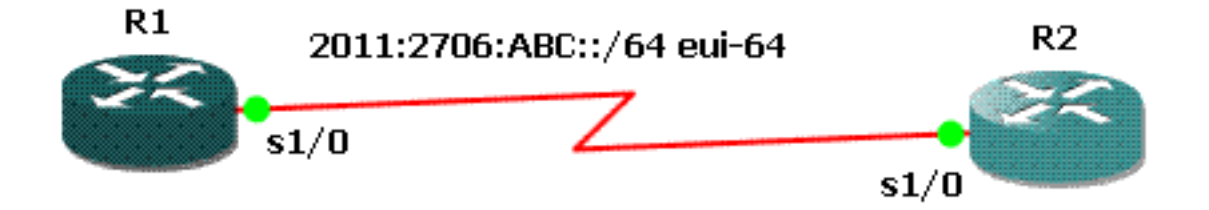

#### **Configurações**

Este documento utiliza as seguintes configurações:

- Configuração do R1
- <u>Configuração do R2</u>

```
Configuração do R1
hostname R1
1
aaa new-model
!
aaa authentication ppp default local
!
username R2 password 0 cisco
interface Serial1/0
no ip address
encapsulation ppp
ipv6 address 2011:2706:ABC::/64 eui-64
ipv6 enable
no fair-queue
ppp authentication chap callin
Configuração do R2
interface Serial1/1
no ip address
encapsulation ppp
ipv6 address 2011:2706:ABC::/64 eui-64
ipv6 enable
clock rate 64000
```

clock rate 64000 ppp chap hostname R2 ppp chap password 0 cisco

### **Verificar**

Esta seção fornece informações que você pode usar para verificar se sua configuração está funcionando adequadamente.

No roteador R1, emita estes comandos:

1. negociação de debug ppp

```
debug ppp negotiation
```

```
*Jun 27 08:34:56:357: Sel/0 PPP: Outbound cdp packet dropped
*Jun 27 08:34:56:845: %SYS-5-CONFIG_|: Configured from console by console
*Jun 27 08:34:58:357: %LINK-3-UPDOWN: Interface Serial1/0, changed state to up
*Jun 27 08:34:58:357: Sel/0 PPP: Using default call direction
*Jun 27 08:34:58:357: Sel/0 PPP: Treating connection as a dedicated line
*Jun 27 08:34:58:357: Sel/0 PPP: Session handle[470002F8] Session id[29]
*Jun 27 08:34:58:357: Sel/0 PPP: Phase is ESTABLISHING, Active Open
*Jun 27 08:34:58:357: Sel/0 PCP: O CONFREQ [Closed] id 72 len 15
*Jun 27 08:34:58:357: Sel/0 LCP: AuthProto CHAP (0x0305C22305)
*Jun 27 08:34:58:357: Sel/0 LCP: MagicNumber 0x35B44C0F (0x050635B44C0F)
*Jun 27 08:34:58:361: Sel/0 LCP: I CONFREQ [REQsent] id 59 len 10
```

```
*Jun 27 08:34:58:361: Se1/0 LCP: MagicNumber 0x1FEDF9A2 (0x05061FEDF9A2)
*Jun 27 08:34:58:361: Se1/0 LCP: O CONFACK {REQsent] id 59 len 10
*Jun 27 08:34:58:361: Se1/0 LCP: MagicNumber 0x1FEDF9A2 (0x05061FEDF9A2)
*Jun 27 08:34:58:365: Sel/0 LCP: I CONFACK {ACKsent] id 72 len 15
*Jun 27 08:34:58:365: Sel/0 LCP: AuthProto CHAP (0x0305C22305)
*Jun 27 08:34:58.365: Sel/0 LCP: MagicNumber 0x35B44C0F (0x050635B44C0F)
*Jun 27 08:34:58.365: Sel/0 LCP: State is Open
*Jun 27 08:34:58.365: Se1/0 PPP: Phase is AUTHENTICATING, by this end
*Jun 27 08:34:58.365: Se1/0 CHAP: O CHALLENGE id 5 len 23 from "R1"
*Jun 27 08:34:58.377: Sel/O CHAP: I RESPONSE id 5 len 23 from "R2"
*Jun 27 08:34:58.377: Se1/0 PPP: Phase is FORWARDING, Attempting Forward
*Jun 27 08:34:58.377: Se1/0 PPP: Phase is AUTHENTICATING, Unauthenticated User
*Jun 27 08:34:58.381: Sel/0 PPP: Phase is FORWARDING, Attempting Forward
*Jun 27 08:34:58.381: Se1/0 PPP: Phase is AUTHENTICATING, Authenticated User
*Jun 27 08:34:58.381: Se1/0 CHAP: O SUCCESS id 5 len 4
*Jun 27 08:34:58.381: Sel/0 PPP: Phase is UP
*Jun 27 08:34:58.381: Sel/0 CDPCP: O CONFREQ [Closed] id 1 len 4
*Jun 27 08:34:58.381: Se1/0 IPV6CP: O CONFREQ [Closed] id 1 len 14
*Jun 27 08:34:58.381: Se1/0 IPV6CP: Interface-Id 021B:54FF:FEA9:24B0
   (0x010A021B54FFFEA924B0)
*Jun 27 08:34:58.381: Sel/O PPP: Process pending ncp packets
*Jun 27 08:34:58.389: Se1/0 CDPCP: I CONFREQ [REQsent] id 1 len 4
*Jun 27 08:34:58.389: Se1/0 CDPCP: O CONFACK [REQsent] id 1 len 4
*Jun 27 08:34:58.389: Sel/O IPV6CP: I CONFREQ [REQsent] id 1 len 14
*Jun 27 08:34:58.389: Sel/0 IPV6CP: Interface-Id 021F:CAFF:FE04:F918
   (0x010A021FCAFFFE04F918)
*Jun 27 08:34:58.389: Se1/0 IPV6CP: O CONFACK [REQsent] id 1 len 14
*Jun 27 08:34:58.389: Sel/0 IPV6CP: Interface-Id 021F:CAFF:FE04:F918
   (0x010A021FCAFFFE04F918)
*Jun 27 08:34:58.393: Se1/0 CDPCP: I CONFACK [ACKsent] id 1 len 4
*Jun 27 08:34:58.393: Se1/0 CDPCP: State is Open
*Jun 27 08:34:58.393: Sel/0 IPV6CP: I CONFACK [ACKsent] id 1 len 14
*Jun 27 08:34:58.393: Sel/0 IPV6CP: Interface-Id 021B:54FF:FEA9:24B0
   (0x010A021B54FFFEA924B0)
*Jun 27 08:34:58.393: Sel/0 IPV6CP: State is Open
*Jun 27 08:34:59.381: %LINEPROTO-5-UPDOWN: Line protocol on Interface Serial1/0,
   changed state to up
```

#### 2. debug ppp authentication

```
*Jun 27 08:37:46.045: Sel/0 PPP: Using default call direction
*Jun 27 08:37:46.045: Sel/0 PPP: Treating connection as a dedicated line
*Jun 27 08:37:46.045: Sel/0 PPP: Session handle[C40002F9] Session id[30]
*Jun 27 08:37:46.045: Sel/0 PPP: Authorization NOT required
*Jun 27 08:37:46.053: Sel/0 CHAP: O CHALLENGE id 6 len 23 from "R1"
*Jun 27 08:37:46.065: Sel/0 CHAP: I RESPONSE id 6 len 23 from "R2"
*Jun 27 08:37:46.065: Sel/0 PPP: Sent CHAP LOGIN Request
*Jun 27 08:37:46.065: Sel/0 PPP: Received LOGIN Response PASS
*Jun 27 08:37:46.069: Sel/0 CHAP: O SUCCESS id 6 len 4
```

No roteador R2, emita este comando:

#### debug ppp authentication

debug ppp authentication

```
*Feb 28 05:18:39.439: Sel/1 PPP: Using default call direction
*Feb 28 05:18:39.439: Sel/1 PPP: Treating connection as a dedicated line
*Feb 28 05:18:39.439: Sel/1 PPP: Session handle[E300000B] Session id[35]
*Feb 28 05:18:39.439: Sel/1 PPP: Authorization required
*Feb 28 05:18:39.451: Sel/1 PPP: No authorization without authentication
*Feb 28 05:18:39.455: Sel/1 CHAP: I CHALLENGE id 7 len 23 from "R1"
```

\*Feb 28 05:18:39.459: Sel/1 CHAP: Using hostname from interface CHAP \*Feb 28 05:18:39.459: Sel/1 CHAP: Using password from interface CHAP \*Feb 28 05:18:39.459: Sel/1 CHAP: O RESPONSE id 7 len 23 from "R2" \*Feb 28 05:18:39.467: Sel/1 CHAP: I SUCCESS id 7 len 4

# Informações Relacionadas

- Página de suporte IP versão 6
- Implementação de endereçamento IPv6 e conectividade básica
- Página de Suporte do IP Routing
- Suporte Técnico e Documentação Cisco Systems